# Scuola Primaria IC Borgo Veneto

## COME CARICARE LE PROGRAMMAZIONI SUL REGISTRO ARGO

1. Accedere ad Argo sezione "Registro" e cliccare su "Didattica"

| ← → C 🔒 portal    | eargo.it/voti/# |                |                |          |               |
|-------------------|-----------------|----------------|----------------|----------|---------------|
| idu⊳              | ISTITUTO CON    | MPRENSIVO DI   | BORGO VENETO - |          |               |
| Menù              | ×               | La mia Laziani | Scolta classo  |          |               |
| 🗅 Home            |                 | Le mie Lezioni | Scelta classe  |          |               |
| 🔁 Registro        |                 |                |                |          |               |
| 😫 Scrutini        | •               | ORA            | LUN 01/06/2020 |          | MAR 02/06/20  |
| Didattica         | •               |                |                |          |               |
| 🕼 Bacheca         | •               | 49             | 5A             |          | (+)           |
| 🕗 Orario          |                 |                |                | $(\div)$ |               |
| 🖨 Stampe          | •               |                | $\bigotimes$   |          | $\bigotimes$  |
| 💥 Strumenti       | •               | 2.)            | 5A             |          | 2A            |
| 🖄 Accedi a bSmart |                 |                |                | ÷        |               |
| I Logout          |                 |                | $\oslash$      |          | $\oslash$     |
|                   |                 | 33)            | INGLESE<br>3A  |          | INGLESE<br>3A |
|                   |                 |                |                | $\oplus$ |               |
|                   |                 |                | $\oslash$      |          | $\oslash$     |
|                   |                 | Z i N          | INICIECE       |          | INICIECE      |

2. Cliccare su "Programmazione didattica"

| ← → C 🔒 portaleargo.it     | t/voti/#  |            |                   |                |
|----------------------------|-----------|------------|-------------------|----------------|
|                            | UTO COMPI | RENSIVO    | DI BORGO VENETO - |                |
| Menù                       | ×         |            |                   |                |
| ☐ Home                     | -         | e mie Lezi | Scelta classe     |                |
| 🔁 Registro                 |           |            |                   |                |
| 🕃 Scrutini                 | •         | ORA        | LUN 01/06/2020    | MAR 02/06/2020 |
| Didattica                  | -         | $\sim$     | $\bigcirc$        |                |
| 🏌 Scheda Alunno            |           | 4)<br>1    | 5A                | (+)            |
| Programma Scolastico       |           |            | $\oplus$          |                |
| 📼 Programmazione Didattica | >         | ~          | $\bigcirc$        | $\oslash$      |
| Prospetto Voti             |           | 22         | INGLESE<br>5A     | INGLESE<br>2A  |
| 🎢 Conoscenze e Abilità     |           |            | $\oplus$          | (              |
| < Condivisione Documenti   | •         |            | $\oslash$         | $\oslash$      |
| 🖩 Conteggio Ore di Lezione |           | 3          | INGLESE<br>3A     | INGLESE<br>3A  |
| 隧 Bacheca                  | •         |            | $\oplus$          | (              |
| 🕗 Orario                   |           |            | $\oslash$         | $\oslash$      |
| 🖨 Stampe                   | •         | 4)         | INGLESE<br>3A     | INGLESE<br>3A  |
| 🛠 Strumenti                | •         |            | $\oplus$          | (              |
| 🖄 Accedi a bSmart          |           | ₽          | $\oplus$          | $\oplus$       |
| 🕀 Logout                   |           | Ð          | INGLESE           | MUSICA         |

#### 3. Cliccare su "Aggiungi" in alto a destra

| ← → C 🔒 portaleargo.it/voti |                                                          |                              | er 🚖 🚳 🗄                              |
|-----------------------------|----------------------------------------------------------|------------------------------|---------------------------------------|
|                             | IMPRENSIVO DI BORGO VENETO -                             |                              | ? 💄 MARCO.MAGRO.SC22308               |
| Menù 🗙                      |                                                          |                              | Anno Scolastico: 2019/2020 Aggiungi 🗸 |
| 1 Home                      |                                                          |                              |                                       |
| 🖾 Registro                  | Ordina programmazione per: 💿 Data 🔘 Cartella 🔘 Dettaglio |                              | Filtra: scrivi la frase di ricerca    |
| 🕃 Scrutini 🕨                | PERIODO                                                  |                              |                                       |
| 💷 Didattica 🗸               | DAL J AL CARTELLA † OGGETTO DETTAGLIO †                  |                              | DOCENTE FILE FILTRO                   |
| 👔 Scheda Alunno             |                                                          |                              |                                       |
| 🖉 Programma Scolastico      |                                                          |                              |                                       |
| 🔤 Programmazione Didattica  |                                                          |                              |                                       |
| 🛃 Prospetto Voti            |                                                          | Non ci sono dati da mostrare |                                       |
| 🎢 Conoscenze e Abilità      |                                                          |                              |                                       |
| Condivisione Documenti      |                                                          |                              |                                       |
| 📰 Conteggio Ore di Lezione  |                                                          |                              |                                       |
| 🕫 Bacheca                   |                                                          |                              |                                       |
| 🕗 Orario                    |                                                          |                              |                                       |
| 🖨 Stampe 🔹                  |                                                          |                              |                                       |
| 🛠 Strumenti 🔹               |                                                          |                              |                                       |
| 🕸 Accedi a bSmart           |                                                          |                              |                                       |
| Logout                      |                                                          |                              |                                       |
|                             |                                                          |                              |                                       |
|                             |                                                          |                              |                                       |

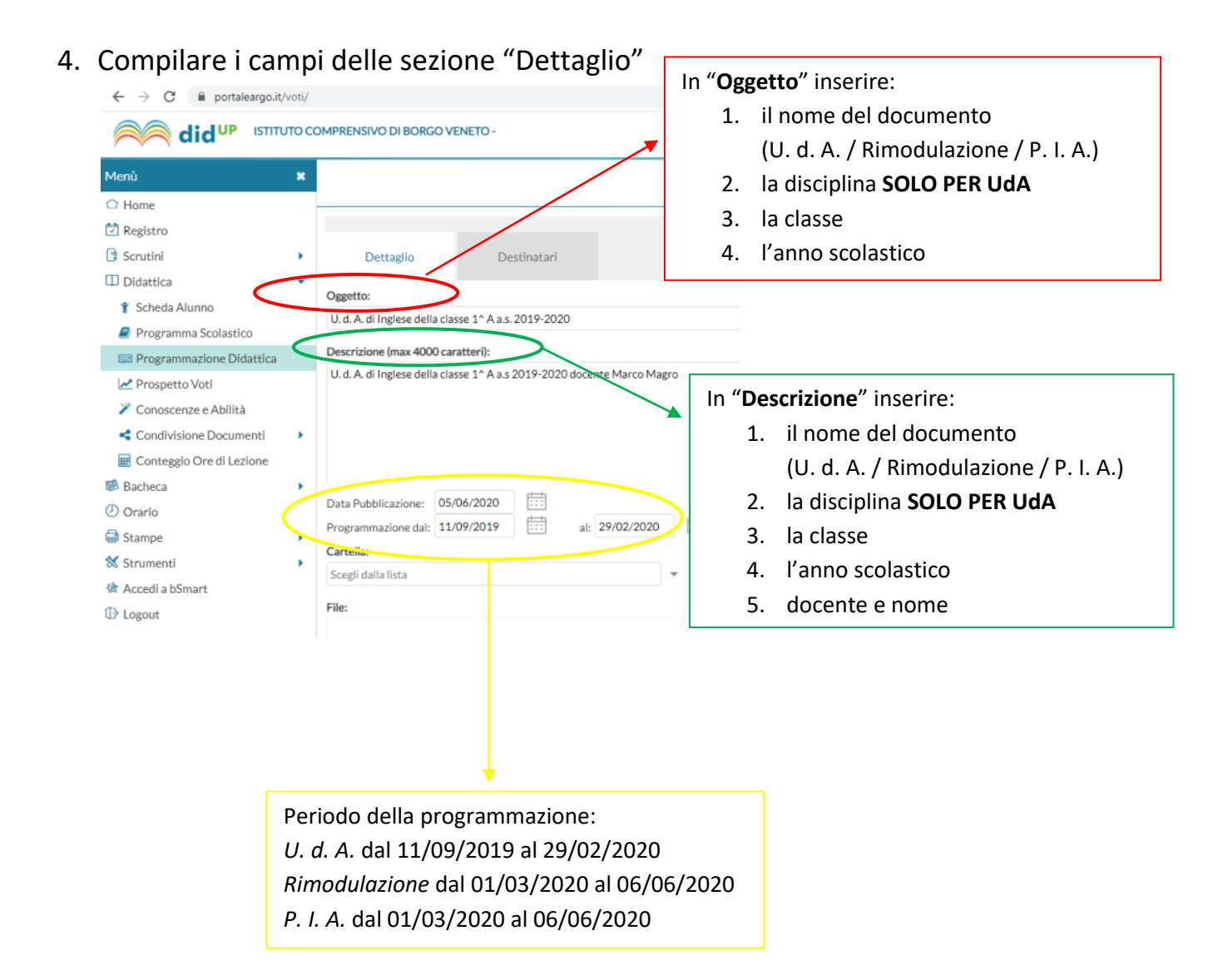

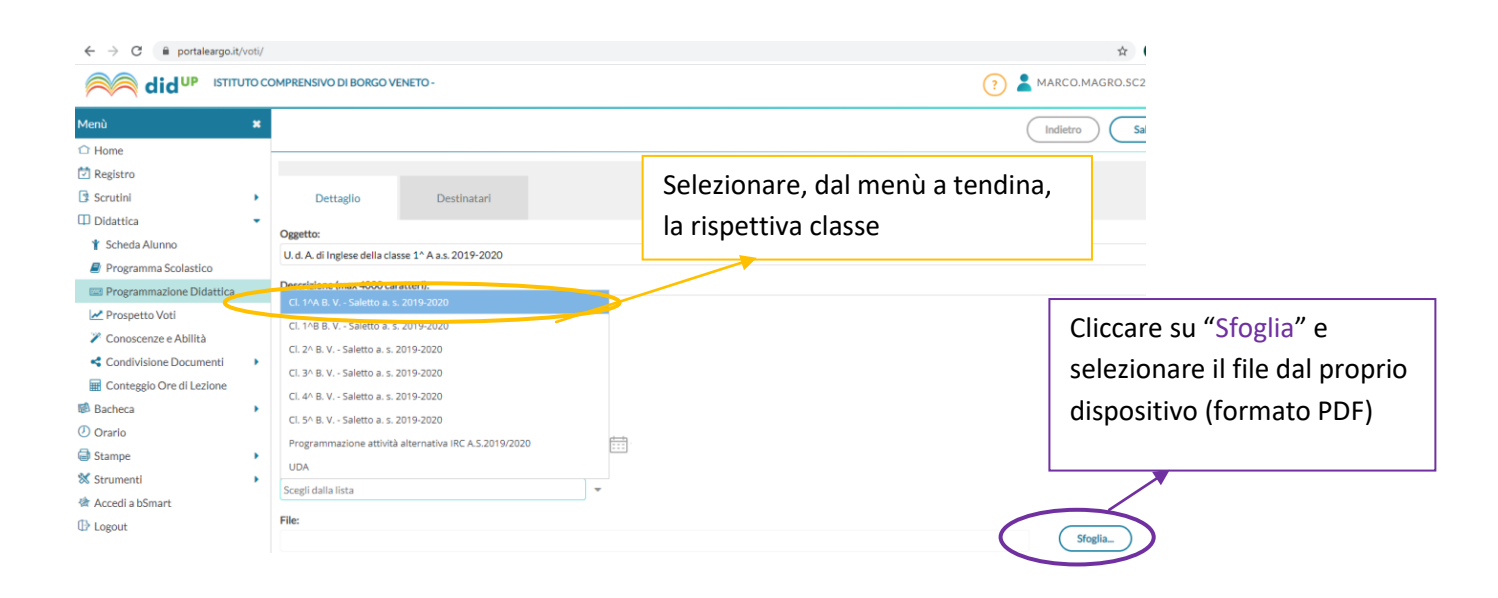

5. Compilare la sezione "Destinatari"

Su "Filtro Classi" spuntare "Classi singole" e quindi "Scegli"

| ← → C 🔒 portaleargo.it/voti  | <i>W</i>                      | 🖈 🕺 :                   |
|------------------------------|-------------------------------|-------------------------|
|                              | COMPRENSIVO DI BORGO VENETO - | ? 🙎 MARCO.MAGRO.SC22308 |
| Menù 🛛                       |                               | Indietro Salva          |
| C Home                       | 11                            |                         |
| 🔁 Registro                   |                               |                         |
| 🕃 Scrutini                   | Dettaglio Destinatari         |                         |
| 🛙 Didattica 🦳                |                               |                         |
| 👔 Scheda Alunno              | Filtro Classi                 |                         |
| Programma Scolastico         | O Solo Classi                 | 2                       |
| 🔤 Programmazione Didattica 🤇 | ⊙ Classi singole              | 3                       |
| 🗠 Prospetto Voti             |                               | Scegli                  |
| 🎢 Conoscenze e Abilità       |                               | Elimina                 |
| Condivisione Documenti       | Files Materia                 |                         |
| 🖩 Conteggio Ore di Lezione   | - Fild O Materie              |                         |
| 🕼 Bacheca                    | , O Qualsiasi                 |                         |
| 🕗 Orario                     | O Materie singole             | Scegli                  |
| 🖨 Stampe                     | ,                             | Elimina                 |
| 🛠 Strumenti                  | ,   L                         |                         |
| 🕸 Accedi a bSmart            |                               |                         |
| P Logout                     |                               |                         |

### 6. Selezionare la classe d'interesse e cliccare "Conferma"

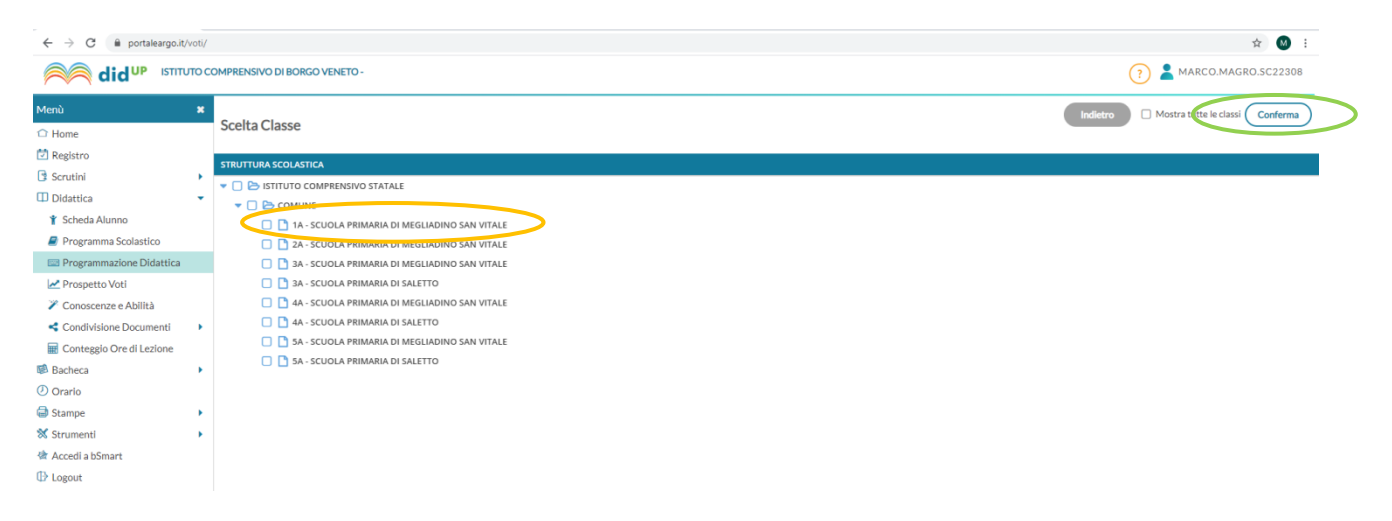

### 7. Su "Filtro Materia" spuntare "Qualsiasi" e cliccare "Salva"

| ← → C 🔒 portaleargo.it/vot | ti/                                |                                   | * 😃 :                      |
|----------------------------|------------------------------------|-----------------------------------|----------------------------|
|                            | COMPRENSIVO DI BORGO               | VENETO -                          | (?) La Marco.Magro.sc22308 |
| Menù 3                     | ×                                  |                                   | In Salva                   |
| C Home                     |                                    |                                   |                            |
| 🔁 Registro                 |                                    |                                   |                            |
| Scrutini I                 | Dettaglio                          | Destinatari                       |                            |
| Didattica                  | •                                  |                                   |                            |
| 🍸 Scheda Alunno            | - Filtro Classi                    |                                   |                            |
| 🖉 Programma Scolastico     | O Solo Classi                      | Prime Seconde Terze Quarte Quinte |                            |
| 🔤 Programmazione Didattica | <ul> <li>Classi singole</li> </ul> |                                   |                            |
| 🛃 Prospetto Voti           |                                    |                                   | Scegli                     |
| 🎢 Conoscenze e Abilità     |                                    |                                   | Elimina                    |
| Condivisione Documenti     | Filtro Matorio                     |                                   |                            |
| 🖩 Conteggio Ore di Lezione | FILTERAL                           |                                   |                            |
| Bacheca                    | Qualsiasi                          |                                   |                            |
| 🕗 Orario                   | O Materie singole                  |                                   | Scegli                     |
| Stampe I                   | •                                  |                                   | Elimina                    |
| Strumenti                  | •                                  |                                   |                            |
| 🖄 Accedi a bSmart          |                                    |                                   |                            |
| D Logout                   |                                    |                                   |                            |

8. Per visualizzare la programmazione inserita cliccare "Apri" per eliminarla perché si ritiene di doverla sostituire, cliccare sul simbolo X

### **NOTA BENE**

Le U.d.A relative al periodo 11/09/2019- 29/02/2020 dovranno essere caricate da ogni docente;

le Rimodulazioni e i P.I.A dal coordinatore di classe o ins. incaricato, dopo che tutto il team ha provveduto alla compilazione.

#### PER PRENDERE VISIONE DEI DOCUMENTI CONDIVISI DAL TEAM DI CLASSE

1) Selezionare la classe

2) Selezionare una data in cui, da orario settimanale, si è presenti in quella classe e cliccare sulla riga con il proprio nome per attivare il menù in alto
3) Selezionare la voce PROGRAMM.DIDATTICA

4) Per visualizzare la programmazione cliccare sul simbolo per scaricare

| M Posta in arrivo (142) - nadiamagri 🗙 🚥      | Nuovo Argo didUP × +                                     |                                   |                                             |                     |                                   |                       | – ø ×             |
|-----------------------------------------------|----------------------------------------------------------|-----------------------------------|---------------------------------------------|---------------------|-----------------------------------|-----------------------|-------------------|
| ← → C ☆ 🗎 portaleargo.it/v                    | pti/                                                     |                                   |                                             |                     |                                   | 0v 📩                  | G 🖪 🛛 🗄           |
| 🔛 App 💪 Google 🚸 RelaxBanking - II            | cr 🕚 MOOC UniUrb 📀 IC Megliadino - Pan 👩 (6) Pinterest 🚦 | f Facebook 🛛 🖬 homepage   La Fine | 👬 Blog di Maestra Mile 🛛 🗞 Maestra Anita La | 🚯 Che cos'è LA GEOG | 😻 II Pettirosso che Ride 🛛 🧕 sito | Sito didattico per in | » Altri Preferiti |
| Adid UP ISTITUTO COMPRENSIVO DI BORGO VENETO- |                                                          |                                   |                                             |                     |                                   |                       |                   |
| Menù 🗶                                        |                                                          | <b>Å</b> <sup>0</sup>             |                                             | E                   | Ę                                 | đ                     |                   |
| 1 Home                                        | 26/05 GIORNALE DI CLASSE                                 | APPELLO PROG                      | RAMM, DIDATTICA VALUTAZIONI ORALI           | VALUTAZIONI SCRITTE | CONOSCENZE / ABILITÀ              | NOTE                  | CALENDARIO        |
| 🔁 Registro                                    |                                                          |                                   |                                             |                     |                                   |                       |                   |
| 🕃 Scrutini 🔹                                  | Lezioni precedenti Messaggi da leggere in classe         | U                                 |                                             |                     | Sblocca registro come co          | ordinatore: 📋 < 26/   | /05/2020          |
| Caricamento voti                              | ORA FIRMA DOCENTE                                        | MATERIA                           | ARGOMENTO DELLA LEZIONE                     |                     | COMPITI ASSEGNATI                 |                       |                   |
| Could                                         |                                                          |                                   |                                             |                     |                                   |                       |                   |